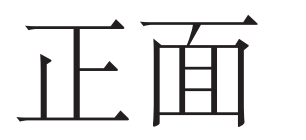

## 510x87mm

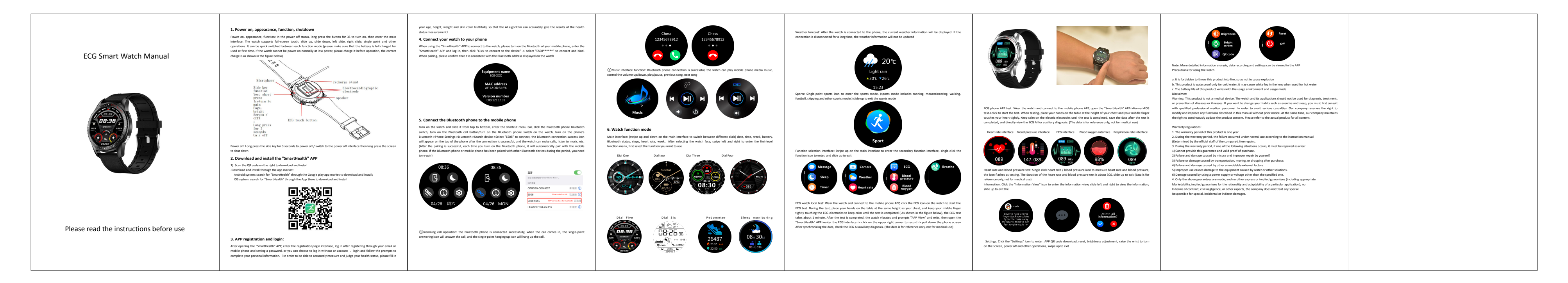

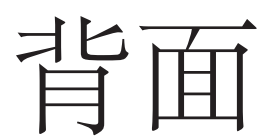

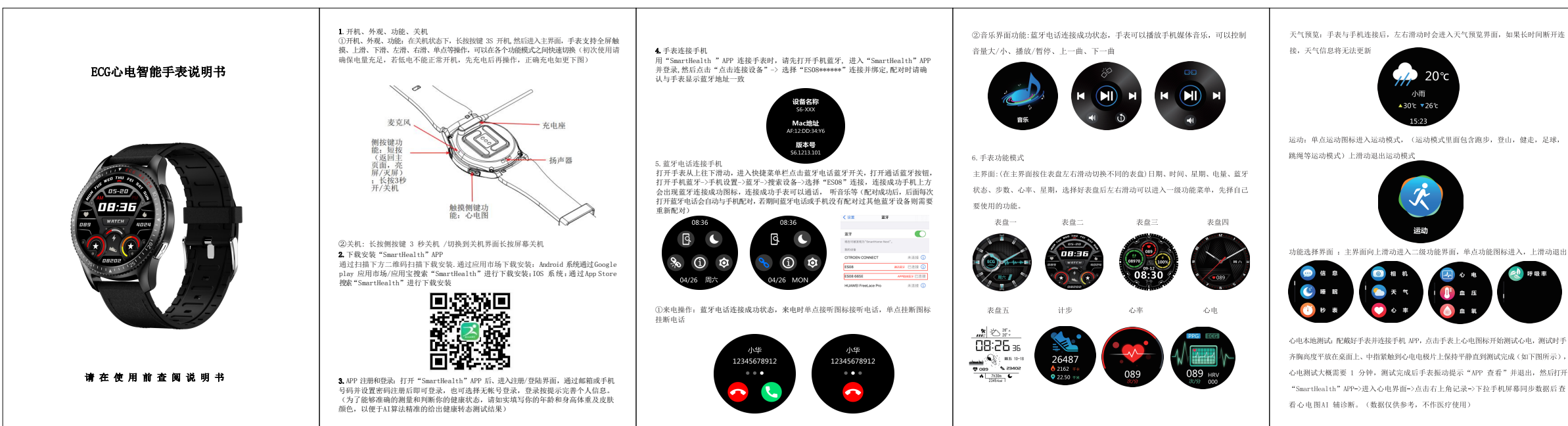

## 63.75x87mm

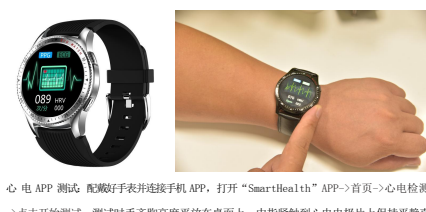

->占击开始测试、测试时手客胸高度平放在桌面上、中指竖触到心由由极片上保持平静直 到测试完成,测试完成后保存数据,直接查看心电图 AI 辅诊断。(数据仅供参考, 不作 医疗使用)

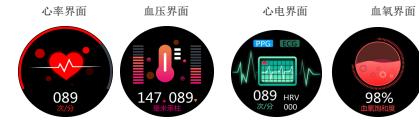

心率、血压测试:单点心率/血压图标进行测量心率和血压,图标闪动为测试中.心率和血压 测试时长大概为 305. 上滑动退出 ( 数据仅供参考, 不作医疗使用 ) 信息: 点击"信息查看"图标进入信息查看, 左滑动、右滑动查看信息, 上滑动退出

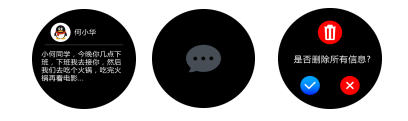

设置: 主界面下滑可以快速进入设置界面, 点击"设置"图标进入: APP二维码下载、复位、亮度调 

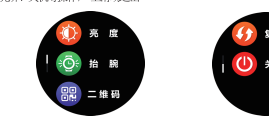

备注: 更多详细信息分析、数据记录和设置可以在 APP 端中查看 手表使用注意事项

a. 禁止将本产品扔进火中,以免引起爆炸。

b. 本产品防水只是针对冷水, 生活级防水, 不可佩戴游泳, 不可佩戴洗澡。 C.本产品电池续航时间由使用环境及使用模式变化而变化。 免责声明:

警告:本产品并非医疗装置,手表及其应用程序不应用于诊断、治疗、或是疾病、病症 的预防等行为,若要改变运动、睡眠等习惯,请务必先向合格的专业医疗人员咨询, 以免导致严 重伤亡.我公司保留在不做預先通知的情况下,对本手册中描述的任何功能进行修改和 改进的权力,同时本公司保持不断更新产品内容的权利,一切内容请以实物为准。 保修条例:

1. 本产品保修期为壹年。

- 2. 在保修期间,按照使用说明书进行正常使用的状况下产生的故障
- (由本公司正式工作人员判定),予以免费修理。
- 3. 在保修期间, 如发生以下情况之一, 必须作为收费修理;
- 1)不能够提供本保证书及有效购货凭证。
- 2) 错误使用以及自行不当的修理所造成的故障及损坏。
- 3) 买入后的运送、搬动、跌落造成的故障或损坏。

4) 其它不可避免的外来因素造成故障及损坏。 5)使用不当导致设备进水或其它溶液造成的损坏。

6)使用指定以外的电源,电压所造成的损坏。

4. 仅作以上保证,不作其它任何明示或默示性的保证(其中包括适

销性、对某种特定的与应用的合理性与适应等的默示保证),不

论在合同中、民事过失上、还是其它方面,本公司不对任何特

殊的、偶然的或间接的损害负责。

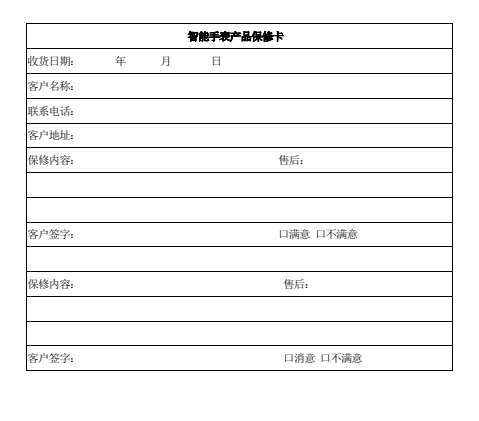